## การแทรกรายการอ้างอิงรูปแบบปีที่พิมพ์ ไม่แสดงชื่อผู้แต่ง

ต้องการแสดงรายการอ้างอิง เฉพาะปีที่พิมพ์ โดยไม่แสดงชื่อผู้แต่ง

## กรณีแทรกข้อมูลอ้างอิงที่ต้องการ

- 1. เปิดโปรแกรม Microsoft Word รวมทั้งเปิดไฟล์เอกสารที่ต้องการแทรกรายการอ้างอิง
- 2. เลื่อน cursor ไปยังตำแหน่งที่ต้องการแทรก
- 3. คลิกที่แท็บ EndNote X8 หรือ X9
- 4. คลิกที่เมนู Insert Citation...

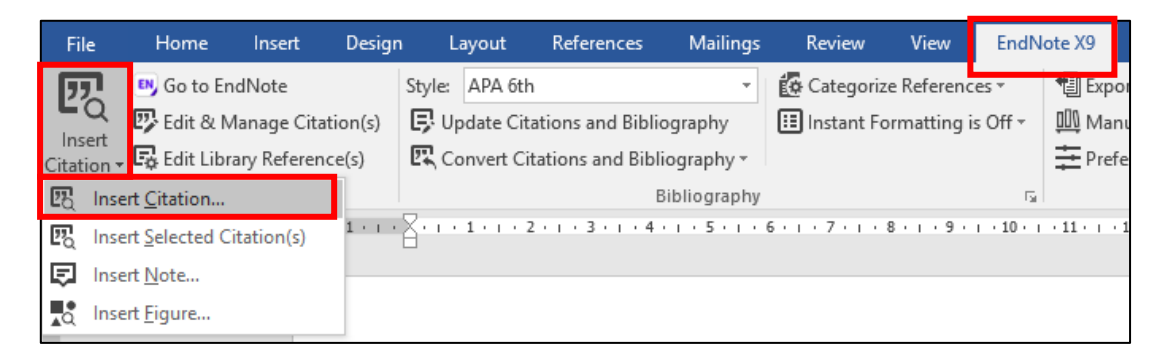

ภาพที่ 1

5. ปรากฏหน้าต่าง ชื่อ EndNote X8 หรือ X9 Find & Insert My References ให้ใส่คำค้นที่ต้องการ ข้อมูลอ้าง เช่น ชื่อผู้แต่ง ชื่อเรื่อง หรือปีที่พิมพ์ แล้วคลิกที่ปุ่ม **Find** และเลือกรายการที่ต้องการ

| EndNote X9 Find 8                                                                                             | linsert My Ref                                                                                    | ferences                              |                  |              |               |            |            |              |          |             |           |             | Х        |
|----------------------------------------------------------------------------------------------------|---------------------------------------------------------------------------------------------------|---------------------------------------|------------------|--------------|---------------|------------|------------|--------------|----------|-------------|-----------|-------------|----------|
| carbon                                                                                                    |                                                                                                   | ~                                     | Find             | Search:      | Libraries     | ~          | ]          |              |          |             |           |             |          |
| Author                                                                                                    | Year                                                                                              | Title                                 |                  |              |               |            |            |              |          |             |           | ^           |          |
| Adams                                                                                                    | 2014                                                                                              | Dissolved                             | carbon dioxide   | and oxyger   | concentrat    | tions in r | neat pur   | ge and rel   | ationsh  | ip to micro | obial pop | oulations a | nd she   |
| Calin-Sanchez                                                                                                 | 2015                                                                                              | Drying Kin                            | etics and Micro  | structural a | nd SensoryF   | Propertie  | es of Bla  | ck Chokeb    | erry (A  | ronia mela  | nocarpa   | a) as Affec | ted by   |
| Chee                                                                                                    | 2012                                                                                              | Electroche                            | mical impedance  | e spectrosc  | opy and las   | er photo   | oselectivi | ity with ga  | ld nano  | particles f | for food  | application | ns       |
| Anekella                                                                                                    | 2012                                                                                              | Microenca                             | psulation of pro | biotics (Lac | tobacillus a  | cidophilu  | is and La  | actobacillus | s rhamn  | osus) in ra | aspberr   | y powder b  | oy spra  |
| Mehta                                                                                                    | 2014                                                                                              | One-pot g                             | reen synthesis   | of carbon d  | lots by using | g Saccha   | arum offi  | ìcinarum ju  | ice for  | fluorescer  | nt imagir | ng of bacte | eria (Es |
|                                                                                                    |                                                                                                   |                                       |                  |              |               |            |            |              |          |             |           |             |          |
| <                                                                                                    |                                                                                                   |                                       |                  |              |               |            |            |              |          |             |           |             | >        |
| Reference Type:<br>Record Number:<br>Author:<br>Year:<br>Title:<br>Place Published:<br>University:<br>Degree: | Thesis<br>23<br>Adams, Kristin<br>2014<br>Dissolved carb<br>Ann Arbor<br>Iowa State Un<br>1584597 | n Renee<br>bon dioxide a<br>niversity | and oxygen con   | centrations  | in meat pur   | rge and    | relations  | ship to mici | robial p | opulations  | and sh    | elflife     | ~        |
| Number of Pages:                                                                                              | 142                                                                                               |                                       |                  |              |               |            |            |              |          |             |           |             |          |
| Advisor:                                                                                                    | Dickson, Jame                                                                                     | es S.                                 |                  |              |               |            |            |              |          |             |           |             |          |
| Date:                                                                                                    | 2014<br>M.S                                                                                       |                                       |                  |              |               |            |            |              |          |             |           |             |          |
| ritesis rype.                                                                                                 | P1.3.                                                                                             |                                       |                  |              |               |            |            |              |          |             |           |             | *        |
|                                                                                                    |                                                                                                   |                                       |                  |              |               |            |            | Insert       | -        | Cance       | el        | Help        |          |
|                                                                                                    |                                                                                                   |                                       |                  |              |               |            |            |              |          |             |           |             |          |

ภาพที่ 2

6. เมื่อเลือกรายการที่ต้องการเรียบร้อย ให้กดปุ่ม 🛄 (กดที่ 🗾 ) และเลือก Insert &

Exclude Author

| carbon                |                        | ✓ Find Search: Libraries ✓                                                                                           |                                                                                                    |  |  |  |  |  |
|-----------------------|------------------------|----------------------------------------------------------------------------------------------------|----------------------------------------------------------------------------------------------------|--|--|--|--|--|
| Author                | Year                   | Title                                                                                                    | ^                                                                                                    |  |  |  |  |  |
| Adams                 | 2014                   | Dissolved carbon dioxide and oxygen concentrations in meat pur                                                       | ge and relationship to microbial populations and shi                                                                                                    |  |  |  |  |  |
| Calin-Sanchez         | 2015                   | Drying Kinetics and Microstructural and SensoryProperties of Bla                                                     | ck Chokeberry (Aronia melanocarpa) as Affected b                                                                                                    |  |  |  |  |  |
| Chee                  | 2012                   | Electrochemical impedance spectroscopy and laser photoselectivi                                                      | ity with gold nanoparticles for food applications                                                                                                    |  |  |  |  |  |
| Anekella              | 2012                   | Microencapsulation of probiotics (Lactobacillus acidophilus and Lactobacillus rhamnosus) in raspberry powder by spra |                                                                                                    |  |  |  |  |  |
| Mehta                 | 2014                   | One-pot green synthesis of carbon dots by using Saccharum officinarum juice for fluorescent imaging of bacteria (E   |                                                                                                    |  |  |  |  |  |
|                       |                        |                                                                                                    |                                                                                                    |  |  |  |  |  |
| <                     |                        |                                                                                                    | >                                                                                                    |  |  |  |  |  |
| Reference Type:       | Thesis                 |                                                                                                    | •                                                                                                    |  |  |  |  |  |
| Record Number:        | 23                     |                                                                                                    | ~                                                                                                    |  |  |  |  |  |
| Author:               | Adams, Kristin         | 1 Renee                                                                                                    |                                                                                                    |  |  |  |  |  |
| rear:<br>Title:       | 2014<br>Dissolved carl | oon dioxide and oxygen concentrations in meat purge and relations                                                    | ship to micr                                                                                                    |  |  |  |  |  |
| Place Published:      | Ann Arbor              |                                                                                                    |                                                                                                    |  |  |  |  |  |
| University:           | Iowa State Ur          | niversity                                                                                                    |                                                                                                    |  |  |  |  |  |
| Number of Pages:      | 142                    |                                                                                                    |                                                                                                    |  |  |  |  |  |
| Advisor:              | Dickson, Jame          | es S.                                                                                                    |                                                                                                    |  |  |  |  |  |
| Date:<br>Thesis Type: | 2014<br>M S            |                                                                                                    | u de la constante de la constante de |  |  |  |  |  |
| Thesis Type:          | Phone -                | Insert & Exclude Author                                                                                              |                                                                                                    |  |  |  |  |  |
|                       |                        |                                                                                                    | insert T Cancer neip                                                                                                    |  |  |  |  |  |
| ibrary: Jirawat007 e  | nl                     |                                                                                                    | Insert                                                                                                    |  |  |  |  |  |
| Library: Jirawat007.e | nl                     |                                                                                                    | Insert & Display as: Author (Year)                                                                                                    |  |  |  |  |  |
| library: Jirawat007.e | nl                     |                                                                                                    | Insert & Display as: Author (Year) Insert & Exclude Author                                                                                                    |  |  |  |  |  |
| library: Jirawat007.e | ni<br>OD               |                                                                                                    | Insert & Display as: Author (Year) Insert & Exclude Author Insert & Exclude Year                                                                                                    |  |  |  |  |  |

ภาพที่ 3

## กรณีที่แทรกข้อมูลอ้างอิงแล้ว

- 1. เลื่อน Cursor ไปยังข้อมูลอ้างอิงที่ต้องการเปลี่ยน
- 2. คลิกที่แท็บ EndNote X8 หรือ X9 และ เมนู Edit and Manage Citation(s)
- 3. ปรากฏหน้าต่าง แสดงรายการอ้างอิง และมีแถบสีน้ำเงินตรงข้อมูลที่เลือก

| EndNote X9 Edit & Manage Citation         | ns       |                      |                    | × |
|-------------------------------------------|----------|----------------------|--------------------|---|
| Citation                                  | Count    | Library              |                    |   |
| Adams (2014)                              |          |                      |                    |   |
| 🛧 🕂 Adams, 2014 #23@@au                   | 2        | Jirawat007           | Edit Reference 🕴 👻 |   |
| (Adams, 2014; Alfaifi, 2013; Arikan, Ay   | han, Soy | sal, & Esturk, 2012) |                    |   |
| 👚 🖶 Adams, 2014 #23                       | 2        | Jirawat007           | Edit Reference 1 💌 |   |
| ▲ Alfaifi, 2013 #38                       | 1        | Jirawat007           | Edit Reference 🕴 👻 |   |
| 1 4 Arikan, 2012 #90                      | 1        | Jirawat007           | Edit Reference 🕴 👻 |   |
|                                           |          |                      |                    |   |
|                                           |          |                      |                    |   |
|                                           |          |                      |                    |   |
|                                           |          |                      |                    |   |
| Edit Citation In C                        |          |                      |                    |   |
| Reference                                 |          |                      |                    |   |
| Formatting: Default                       | ~        |                      |                    |   |
| Prefix:                                   |          |                      |                    |   |
|                                           |          |                      |                    |   |
| Suffix:                                   |          |                      |                    |   |
| Pages:                                    |          |                      |                    |   |
|                                           |          |                      |                    |   |
|                                           |          |                      |                    |   |
|                                           |          |                      |                    |   |
|                                           |          |                      |                    |   |
|                                           |          |                      |                    |   |
| <u>T</u> ools ▼                           |          | ОК                   | Cancel Help        |   |
| Totals: 2 Citation Groups, 4 Citations, 3 | Referenc | es                   |                    |   |
|                                           |          | ภาพที่ 4             |                    |   |

4. ที่ช่อง Formatting เลือก Exclude Author และคลิกปุ่ม

| Edit Citation | Reference                                               |        |
|---------------|---------------------------------------------------------|--------|
| Formatting:   | Exclude Author                                          | $\sim$ |
| Prefix:       | Default<br>Display as: Author (Year)                    |        |
| Suffix:       | Exclude Author<br>Exclude Year<br>Exclude Author & Year |        |
| Pages:        | Show Only in Bibliography                               |        |

ОК

ภาพที่ 5